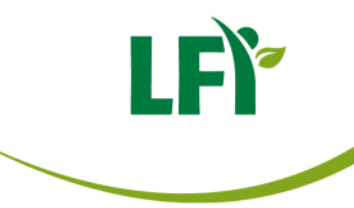

#### Bedienungsanleitung

#### **Onlineschulung Allergeninformation**

### Onlineschulung Allergeninformation Einstieg

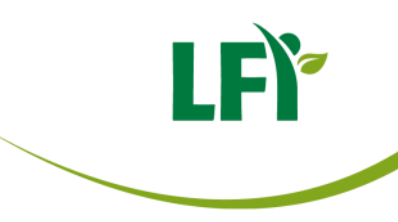

#### Aufruf: https://e.lfi.at

#### Benutzername und Passwort eingeben und auf "anmelden" klicken

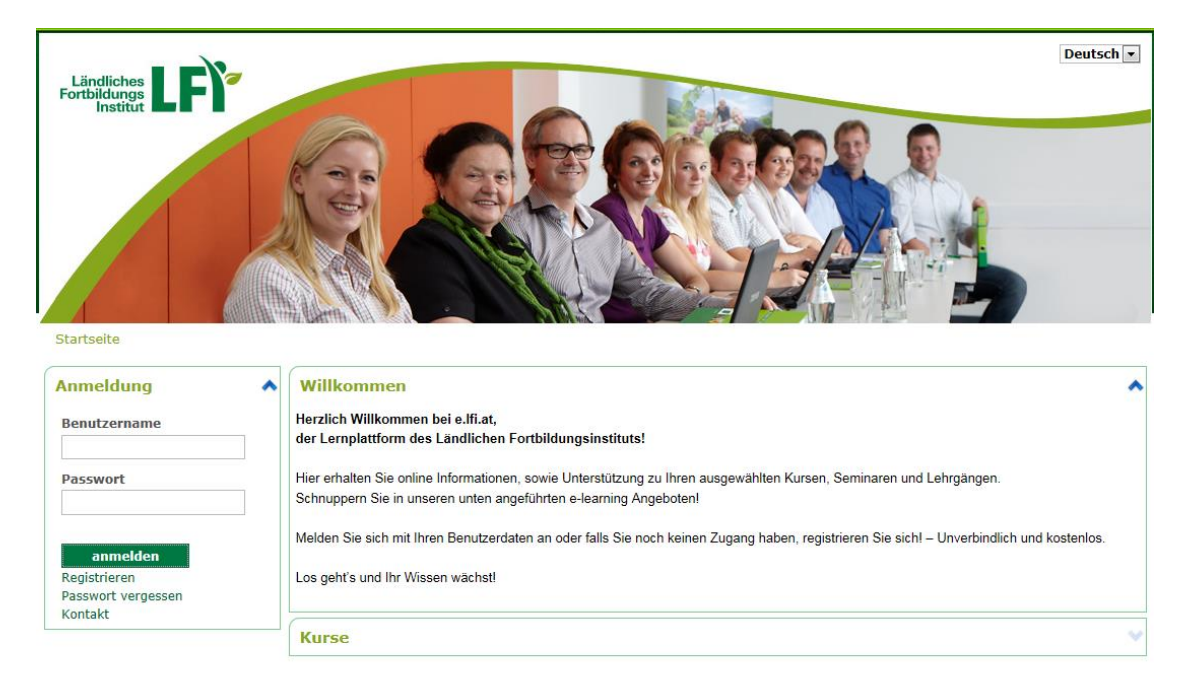

| 0NachnameVorname |
|------------------|
|                  |
| Passwort         |
| •••••            |

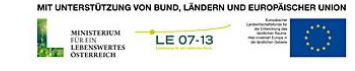

### Onlineschulung Allergeninformation Passwort ändern

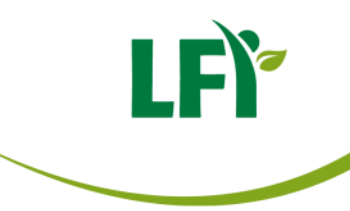

- 1. Auf der Startseite im Bereich Werkzeuge "Pinnwand" klicken
- 2. Bei Persönliche Infos "Profil" klicken
- 3. Passwort eingeben und bestätigen, Länge mind. 6 Zeichen Empfehlung 8 Zeichen mit Buchstaben, Ziffern und Sonderzeichen
- 4. Speichern

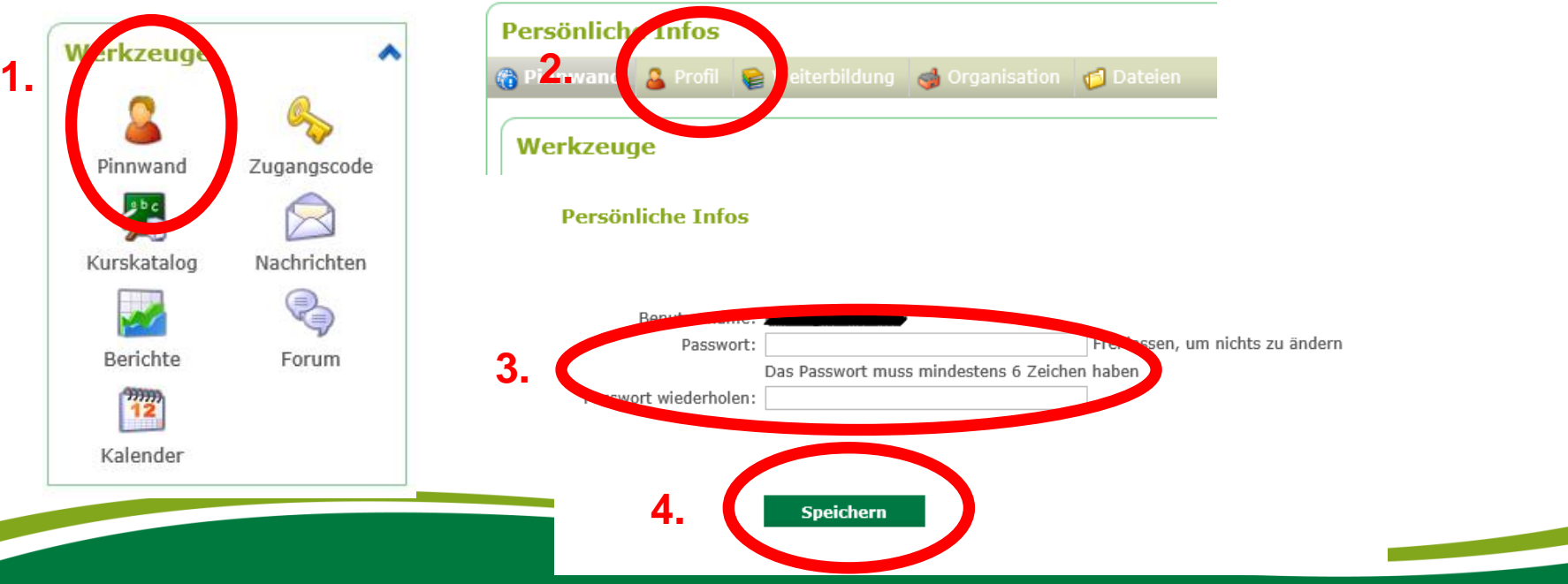

# Onlineschulung Allergeninformation aufrufen

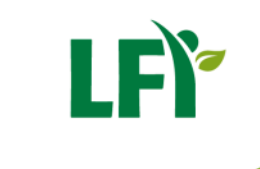

Nach erfolgreicher Anmeldung unter der Kategorie "Direktvermarktung" die "Onlineschulung Allergeninformation" anklicken.

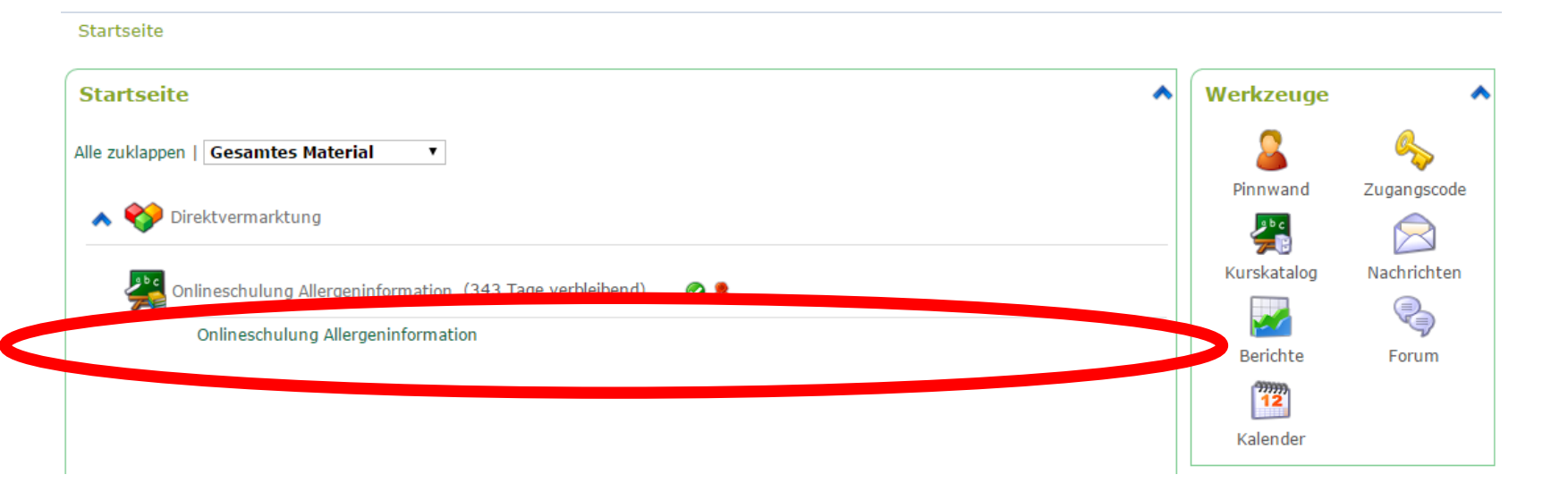

### Onlineschulung Allergeninformation Übersicht

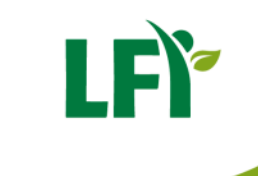

Allgemeine Informationen zum Kurs finden Sie bei Kursinformationen.

Unter Lektions-Material finden Sie die Online-Schulung Allergeninformation, den Wissens-Check, haben die Möglichkeit Feedback zu geben und können nach erfolgreichem Absolvierung des Wissens-Checks hier den Schulungsnachweis anfordern.

Unter Freigegebene Dateien sind interessante Dokumente passend zum Kursinhalt als Download verfügbar.

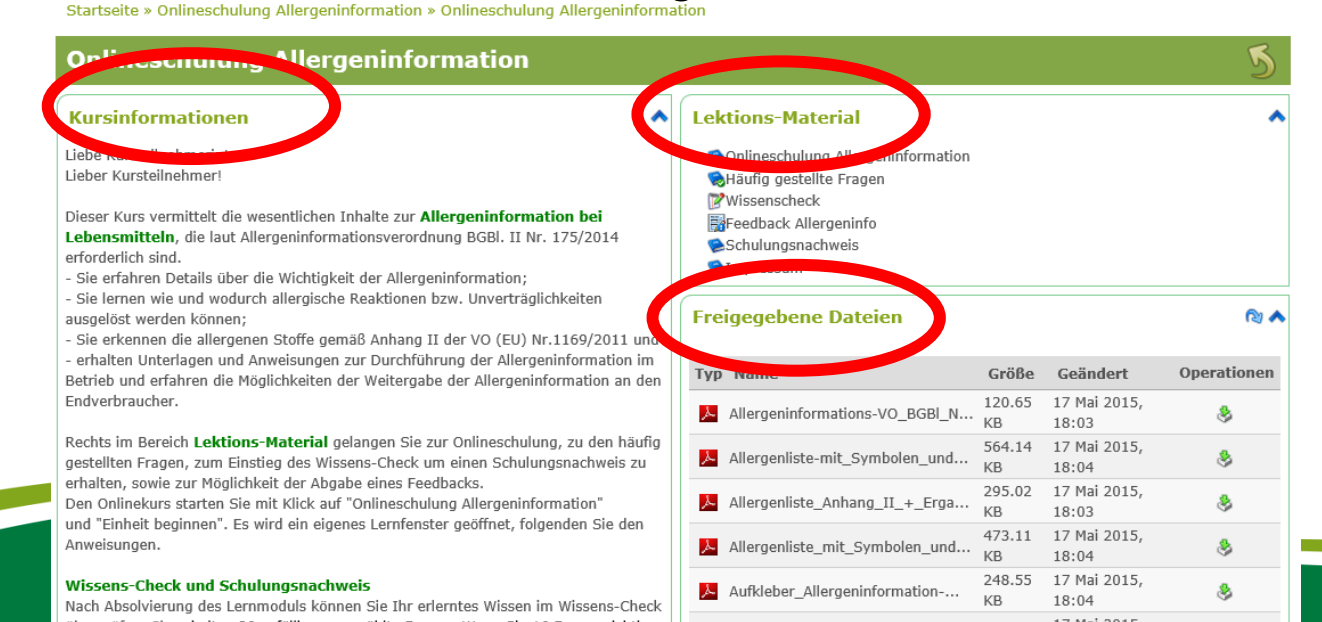

#### Onlineschulung Allergeninformation Übersicht

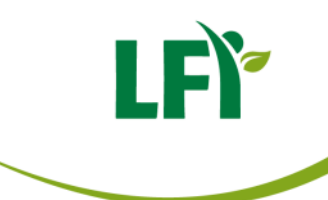

## Mit einem Klick auf die Lerneinheit "Onlineschulung Allergeninformation" beginnen – es öffnet sich das Vorschaufenster.

Startseite » Onlineschulung Allergeninformation » Onlineschulung Allergeninformation

| Onlineschulung Allergeninformation                                                                                                    |                                                                                                    |                                |                       | 5           |
|----------------------------------------------------------------------------------------------------|----------------------------------------------------------------------------------------------------|--------------------------------|-----------------------|-------------|
| Kursinformationen                                                                                                    | Lektion                                                                                                    |                                |                       | ^           |
| Liebe Kursteilnehmerin!<br>Lieber Kursteilnehmer!<br>Dieser Kurs vermittelt die wesentlichen Inhalte zur <b>Allergeninformation bei<br/>Lebensmitteln</b> , die laut Allergeninformationsverordnung BGBI. II Nr. 175/2014<br>erforderlich sind.<br>- Sie erfahren Details über die Wichtigkeit der Allergeninformation;                                                                                                    | Sonlineschulung Allergeninfo<br>Son fis gestellte Fragen<br>Wissenscheck<br>Efeedback Allergeninfo<br>Schulungsnachweis<br>Impressum | ormation                       |                       |             |
| <ul> <li>Sie lernen wie und wodurch allergische Reaktionen bzw. Unverträglichkeiten<br/>ausgelöst werden können;</li> <li>Sie erkennen die allergenen Stoffe gemäß Anhang II der VO (EU) Nr.1169/2011 und</li> </ul>                                                                                                    | Freigegebene Dateien                                                                                                    |                                |                       | R) ٨        |
| - erhalten Unterlagen und Anweisungen zur Durchführung der Allergeninformation im<br>Betrieb und erfahren die Möglichkeiten der Weitergabe der Allergeninformation an den                                                                                                    | Typ Name                                                                                                    | Größe                          | Geändert              | Operationen |
| Endverbraucher.                                                                                                    | Allergeninformations-VO_B                                                                                                    | GBI_N 120.65<br>KB             | 17 Mai 2015,<br>18:03 | &           |
| Rechts im Bereich Lektions-Material gelangen Sie zur Onlineschulung, zu den häufig<br>gestellten Fragen, zum Einstieg des Wissens-Check um einen Schulungsnachweis zu<br>erhalten, sowie zur Möglichkeit der Abgabe eines Feedbacks.<br>Den Onlinekurs starten Sie mit Klick auf "Onlineschulung Allergeninformation"<br>und "Einheit beginnen". Es wird ein eigenes Lernfenster geöffnet, folgenden Sie den<br>Anweisungen. | Allergenliste-mit_Symbole                                                                                                    | 564.14<br>und KB               | 17 Mai 2015,<br>18:04 | 8           |
|                                                                                                    | Allergenliste_Anhang_II_+                                                                                                    | _Erga 295.02<br>KB             | 17 Mai 2015,<br>18:03 | 8           |
|                                                                                                    | Allergenliste_mit_Symbole                                                                                                    | 473.11<br>n_und KB             | 17 Mai 2015,<br>18:04 | \$          |
| <mark>Vissens-Check und Schulungsnachweis</mark><br>Jach Absolvierung des Lernmoduls können Sie Thr erlerntes Wissen im Wissens-Check                                                                                                    | Aufkleber_Allergeninformation                                                                                                    | 248.55<br>tion KB              | 17 Mai 2015,<br>18:04 | \$          |
| berprüfen. Sie erhalten 20 zufällig ausgewählte Fragen. Venn Sie 16 Fragen richtig<br>beantwortet haben, können Sie einen Schulungsnachweis anfordern und ausdrucken.                                                                                                    | Dokumentation_im_Betriet                                                                                                    | _ueber 16.2 KB                 | 17 Mai 2015,<br>18:04 | 8           |
| Benötigen Sie einen Aufkleber für die mündliche Allergeninformation, so                                                                                                    | w Dokumentation_im_Betriet                                                                                                    | _ueber46.23 KE                 | 17 Mai 2015,<br>18:05 | 8           |
| venden Sie sich an Ihre Ansprechperson oder senden ein Mail an lfi@lk-oe.at.                                                                                                    | Dokumentation_im_Betriet                                                                                                    | 328.07<br>_ueber <sub>KB</sub> | 17 Mai 2015,<br>18:05 | 8           |
| Wenn Ihnen der Onlinekurs nützlich erscheint, dann erzählen Sie es weiter und bitte<br>geben Sie auch uns Feedback.                                                                                                    | Empfehlung_schriftliche_Al                                                                                                    | llerg 128.45<br>KB             | 17 Mai 2015,<br>18:05 | \$          |
| Unter Freigegebene Dateien haben wir für Sie interessante Dokumente passend                                                                                                    | 📕 Häufig gestellte Fragen-20                                                                                                    | 051 89.15 KE                   | 20 Mai 2015,<br>11:15 | \$          |
| zum Kursinnait bereit gesteilt.                                                                                                    | Leitlinie_Allergeninformation                                                                                                    | оп 123.93<br>КВ                | 17 Mai 2015,<br>18:06 | \$          |
| Lus gent 5 unu im Wissen wachst:                                                                                                    | Leitlinie Allergeninformatio                                                                                                    | 115.43                         | 17 Mai 2015,          | \$          |

## Onlineschulung Allergeninformation Vorschaufenster - Einheit beginnen

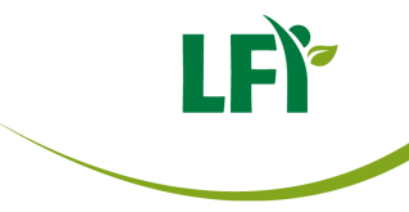

#### Nun können Sie durch Klick auf "Einheit beginnen" starten.

Startseite » Online-Schulung A... » Online-Schulung Allerg... » Online-Schulung Allergeneinfo...

| Online-Schulung Allergeneinformation                             | • | Lektions-Material                                                                                                    |
|------------------------------------------------------------------|---|----------------------------------------------------------------------------------------------------|
| Klicken Sie auf de Generopi, um die Generopi<br>Einheit beginnen |   | <ul> <li>Onlineschulung Allergenin</li> <li>Häufig gestellte Fragen</li> <li>Wissenscheck</li> <li>Feedback Allergeninfo</li> <li>Schulungsnachweis</li> <li>Impressum</li> </ul> |
| Wissenscheck >                                                   |   |                                                                                                    |
|                                                                  |   |                                                                                                    |

## **Onlineschulung Allergeninformation** der Kurs beginnt mit dieser Seite

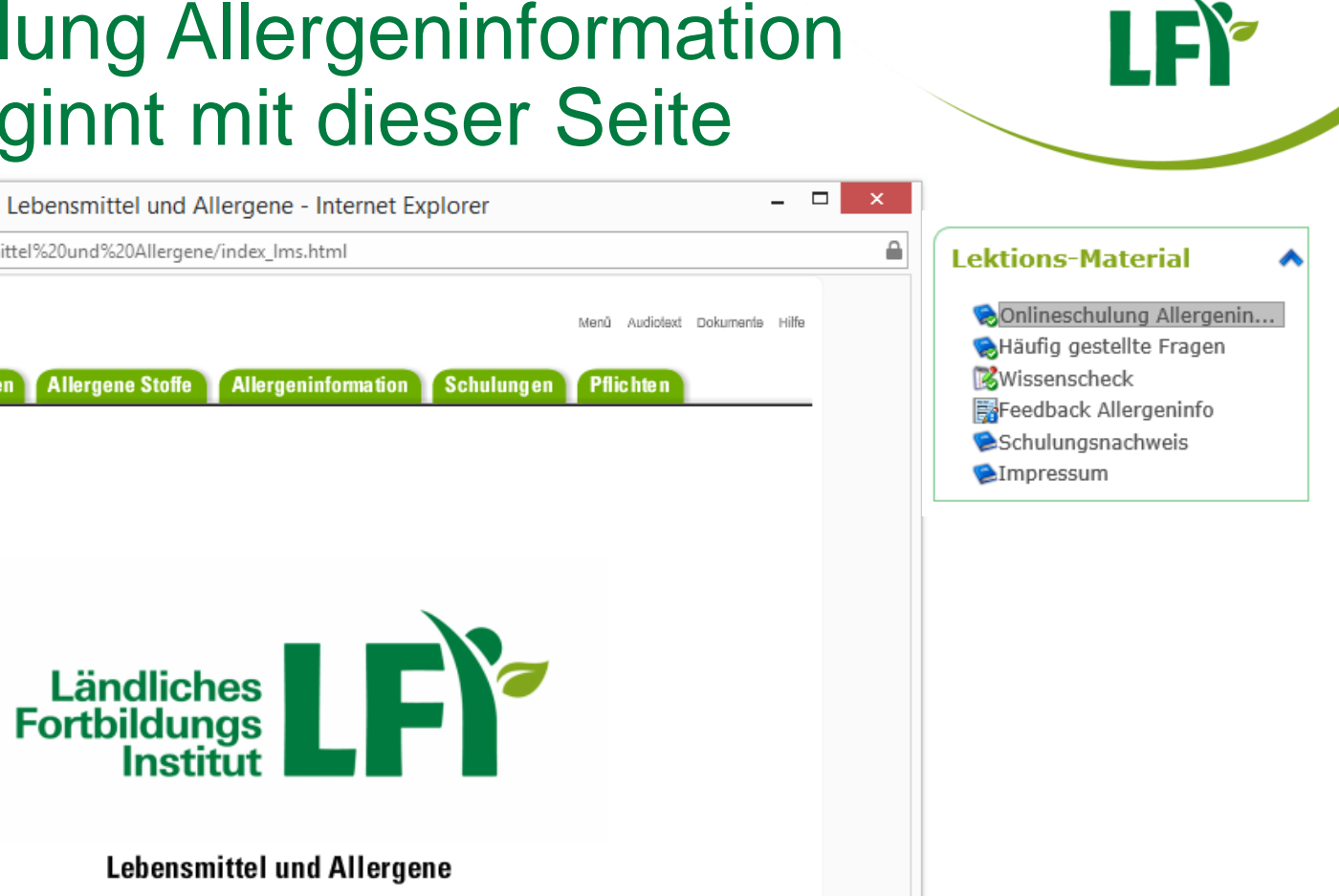

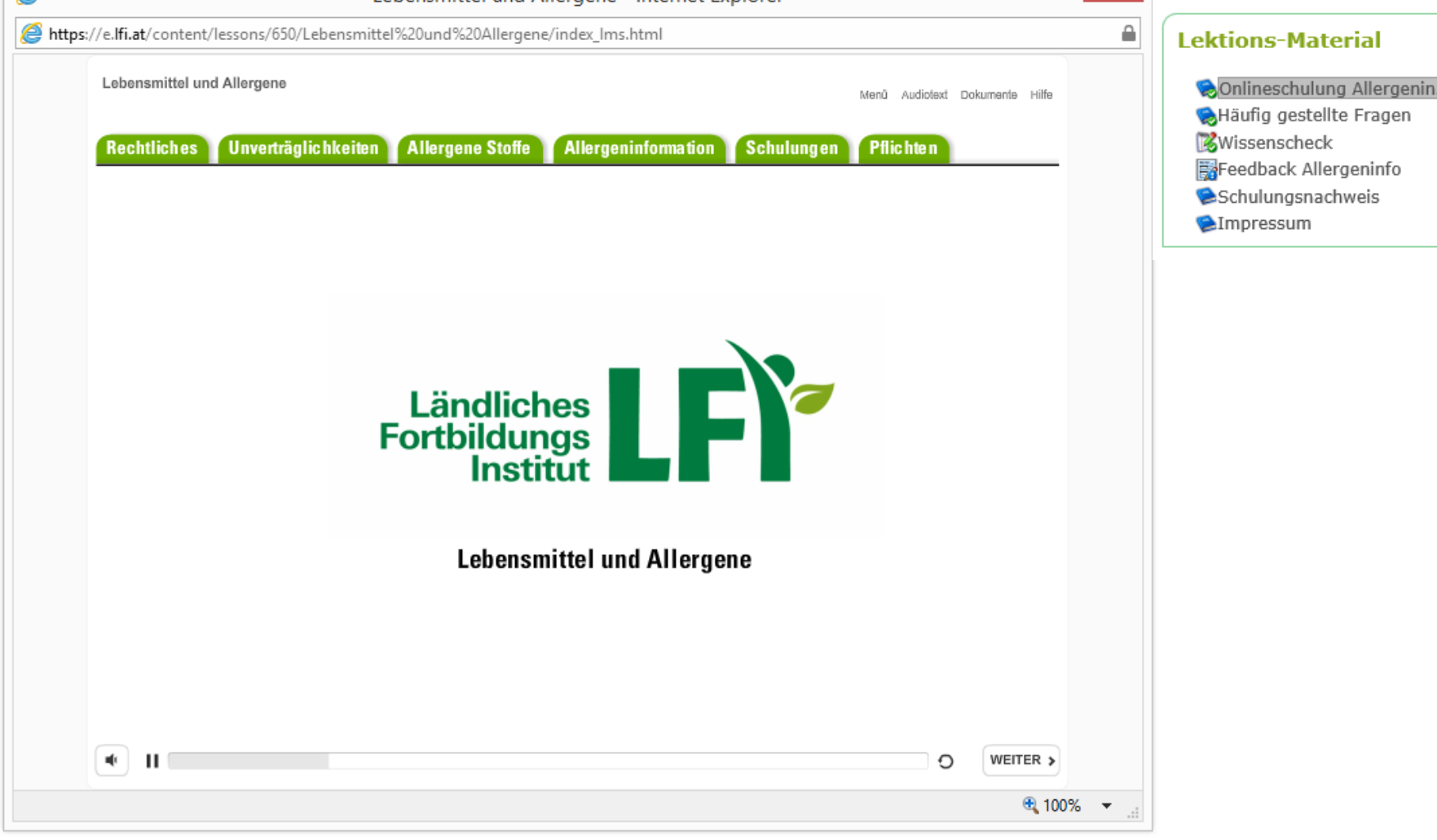

## Ende und Übergang zur nächsten Lerneinheit

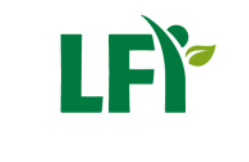

Wenn Sie am Ende der Lerneinheit angelangt sind, schließen Sie mit einem Klick auf die grüne Schaltfläche "Beenden" und öffnen die nächste Lerneinheit.

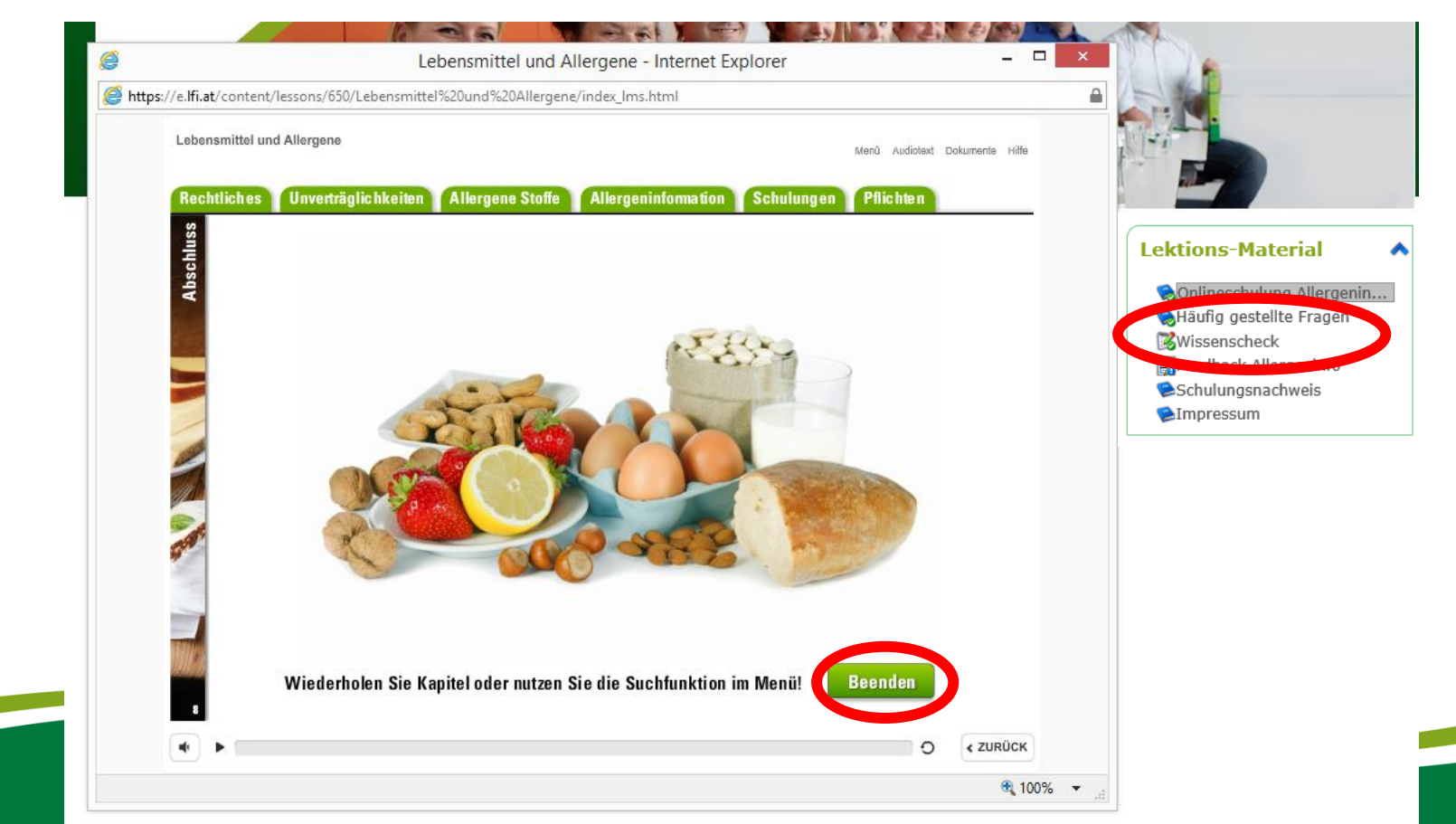

#### Wichtiger Hinweis v.a. für Chrome-Anwender Öffnen von Dokumenten in der Lerneinheit

Auf einigen Lernseiten wird auf externe **Dokumente** (z.B. PDF) verlinkt bzw. gibt es die Möglichkeit im Bereich "Dokumente" zusätzliche Unterlagen anzusehen. Diese öffnen sich in einem neuen Browserfenster. Je nach Browsereinstellung wird unter Umständen eine zusätzliche Registerkarte neben dem Lernmanagementsystem e.lfi.at geöffnet.

#### WICHTIG:

- Schließen Sie auf keinem Fall des ganze Browserfenster mit dem rotem X, sondern nur die Registerkarte mit dem externen Dokument und setzen dann den Onlinekurs fort. Wird das ganze Browserfenster geschlossen, wird der Lernfortschritt nicht aufgezeichnet und es kann keine Teilnahmebestätigung angefordert werden.
- 2. Sollte dieses Lernfenster nicht sichtbar sein, in der Taskleiste das Lernfenster öffnen.

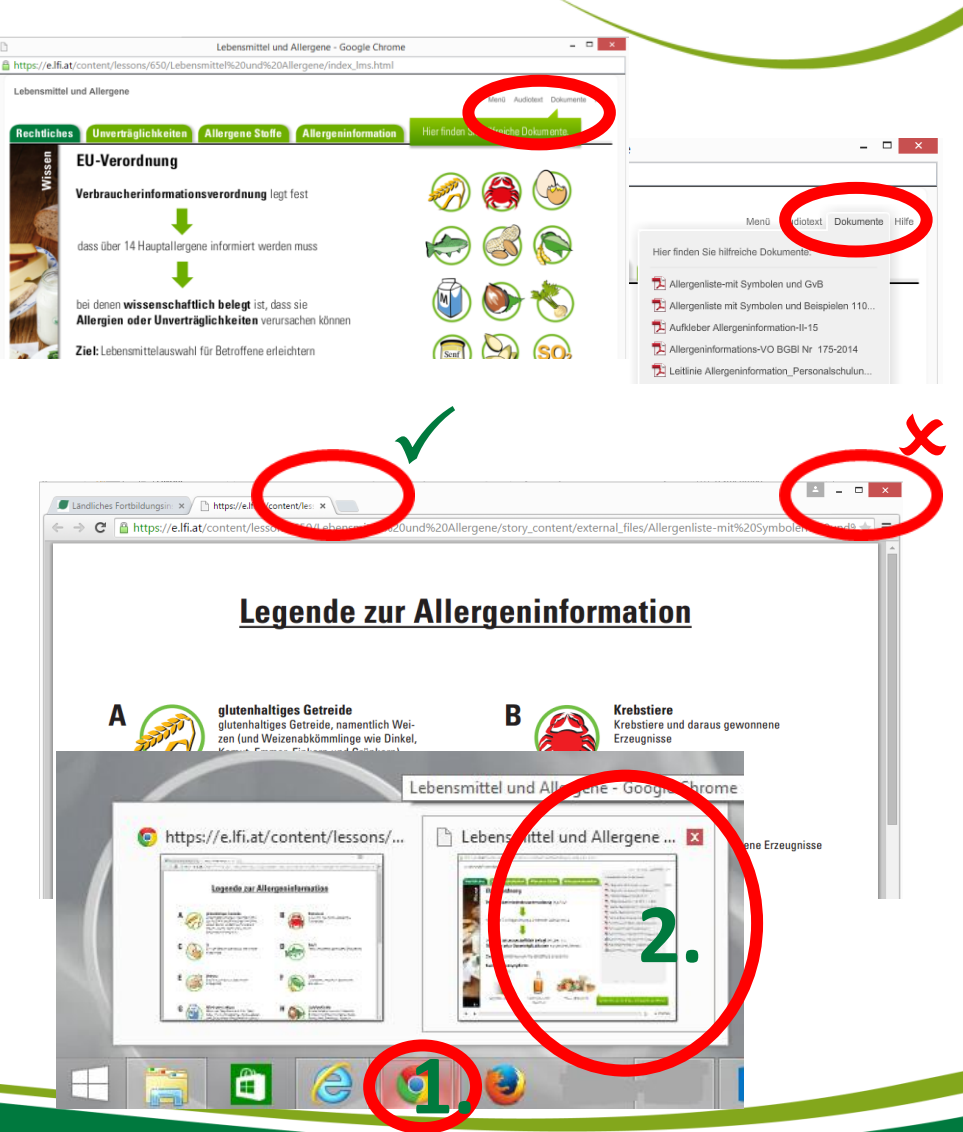

#### Onlineschulung Allergeninformation Feedback

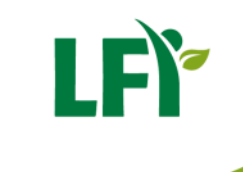

## Bitte beantworten Sie nach Absolvierung des gesamten Kurses die 4 Feedback-Fragen

| Feedback Allergeninfo | < > ^               | Lektions-Material          |
|-----------------------|---------------------|----------------------------|
| Feedback Allergeninfo |                     | Sonlineschulung Allergenin |
| Anzahl der Fragen: 4  |                     | U Wissenscheck             |
| Weiter zum Feedback » |                     | Sumpressum                 |
| K Wissenscheck        | Schulungsnachweis > |                            |

Startseite » Onlineschulung Allergeni... » Onlineschulung Allergeninfo... » Feedback Allergeninfo

#### Onlineschulung Allergeninformation Feedback

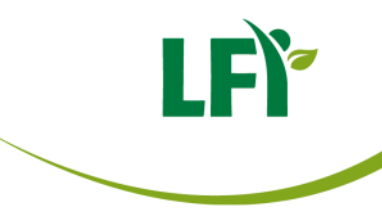

Startseite » Onlineschulung Allergeni... » Onlineschulung Allergeninfo... » Feedback Allergeninfo

| Feedback Allergeninfo                                                         | ^                                              |
|-------------------------------------------------------------------------------|------------------------------------------------|
| Feedback Allergeneinfo                                                        |                                                |
| Anzahl der Fragen: 4                                                          |                                                |
| Frage 1                                                                       |                                                |
| Haben Sie Ihr Wissen über "Lebensmittel und Allergene" erweitern und vertiefe | Frage 3                                        |
| ○ Trifft zu                                                                   | Was ich sonst noch sagen möchte:               |
|                                                                               | B I <u>U</u> AR€   ∞ ∞ i   Ξ i Ξ   × ) (≥ i m3 |
| O Trifft nicht zu                                                             |                                                |
| Frage 2                                                                       |                                                |
| Der angebotene Kurs hat in Struktur, Inhalt und Aufbau meinen Erwartungen     |                                                |
| 0                                                                             | Pfad: p                                        |
| ) erfullt                                                                     |                                                |
| O nicht erfüllt                                                               | Frage 4                                        |
|                                                                               | Würden Sie diesen Kurs weiter empfehlen?       |
|                                                                               |                                                |
|                                                                               | O la                                           |
|                                                                               | O Nein                                         |
|                                                                               |                                                |
|                                                                               | Feedback speichern                             |
|                                                                               |                                                |

#### Voraussetzungen:

- Vollständige Absolvierung des Lernmoduls
- Erfolgreiche Absolvierung des Wissens-Check: aus 20 zufällig gewählten Fragen müssen mind. 16 richtig beantwortet werden

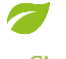

Wenn nicht, kommt eine Fehlermeldung:

Startseite » Onlineschulung Allergeni... » Onlineschulung Allergeninfo... » Schulungsnachweis

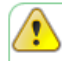

Sie müssen folgende Einheit zuerst abschließen: Wissenscheck

Schulungsnachweis

#### Symbolerklärung:

- Modul noch nicht begonnen
- 😭 Modul begonnen, aber noch nicht fertig abgeschlossen
- Modul vollständig absolviert

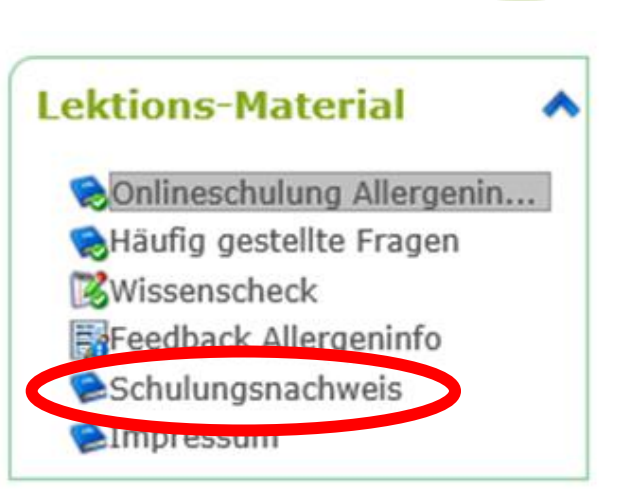

ICY

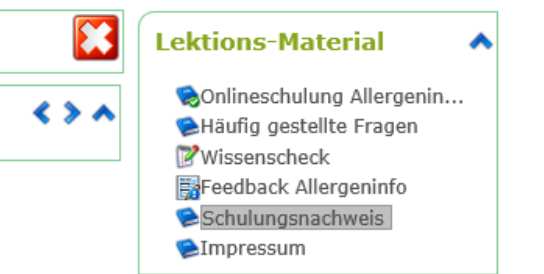

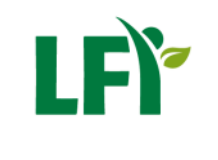

Klicken Sie bei "Lektions-Material" auf "Schulungsnachweis" und kontrollieren Sie sorgfältig Ihre Stammdaten! Sollten bestimmte Daten geändert werden, klicken Sie bitte auf "Änderungen bekanntgeben".

Der Schulungsnachweis kann unter "Teilnahmebestätigung anfordern" angefordert werden.

Meine Lektionen » Onlineschulung Allergeninformation » Teilnahmebestätigung anfordern

| Bitte kontrollieren Sie Ihre Daten sorgfältig bevor Sie die Teilnahmebestätigung anfordern!         Sollten bestimmte Daten geändert werden, klicken Sie bitte auf den Button Änderungen bekanntgeben.         Anrede       Herr         Name       Vorname         Nachname       Nachname         Straße       Straße         PLZ       1234         Ort       Post         Geburtsdatum       01.01.1900         Betriebsnummer       1234567         Bitte haben Sie einen Moment Geduld!                                                                                                    | Teilnahmebe    | estätigung anfordern                                                                                         | ^                                                                                                    |
|----------------------------------------------------------------------------------------------------|----------------|----------------------------------------------------------------------------------------------------|----------------------------------------------------------------------------------------------------|
| Anrede       Herr         Name       Vorname         Nachname       Nachname         Straße       Straße         PL2       1234         Ort       Post         Geburtsdatum       01.01.1900         Betriebsnummer       1234567         Änderungen bekanntgeben         Bitte haben Sie einen Moment Geduld!                                                                                                    |                | Bitte <b>kontrollieren Sie Ihre Daten</b> sorgfältig bev<br>Sollten bestimmte Daten geändert werden, klicken | or Sie die Teilnahmebestätigung anfordern!<br>Sie bitte auf den Button <b>Änderungen bekanntgeben.</b> |
| Name       Vorname         Nachname       Nachname         Straße       Straße         PLZ       1234         Ort       Post         Geburtsdatum       01.01.1900         Betriebsnummer       1234567         Teilnahmebestätigung anfordern       Änderungen bekanntgeben         Bitte haben Sie einen Moment Geduld!       Image: Comparison of Comparison of | Anrede         | Herr                                                                                                    |                                                                                                    |
| Nachname       Nachname         Straße       Straße         PLZ       1234         Ort       Post         Geburtsdatum       01.01.1900         Betriebsnummer       1234567         Änderungen bekanntgeben         Bitte haben Sie einen Moment Geduld!                                                                                                    | Name           | Vorname                                                                                                    |                                                                                                    |
| Straße         PLZ       1234         Ort       Post         Geburtsdatum       01.01.1900         Betriebsnummer       1234567         Änderungen bekanntgeben         Bitte haben Sie einen Moment Geduld!                                                                                                    | Nachname       | Nachname                                                                                                    |                                                                                                    |
| PLZ:       1234         Ort:       Post         Geburtsdatum:       01.01.1900         Betriebsnummer:       1234567         Änderungen bekanntgeben         Bitte haben Sie einen Moment Geduld!                                                                                                    | Straße         | Straße                                                                                                    |                                                                                                    |
| Ort       Post         Geburtsdatum       01.01.1900         Betriebsnummer       1234567         Teilnahmebestätigung anfordern       Änderungen bekanntgeben         Bitte haben Sie einen Moment Geduld!                                                                                                    | PLZ            | 1234                                                                                                    |                                                                                                    |
| Geburtsdatum:       01.01.1900         Betriebsnummer:       1234567         Änderungen bekanntgeben         Bitte haben Sie einen Moment Geduld!                                                                                                    | Ort            | Post                                                                                                    |                                                                                                    |
| Betriebsnummer       1234567         Teilnahmebestätigung anfordern       Änderungen bekanntgeben         Bitte haben Sie einen Moment Geduld!                                                                                                    | Geburtsdatum   | 01.01.1900                                                                                                   |                                                                                                    |
| Teilnahmebestätigung anfordern     Änderungen bekanntgeben       Bitte haben Sie einen Moment Geduld!                                                                                                    | Betriebsnummer | 1234567                                                                                                    |                                                                                                    |
| Bitte haben Sie einen Moment Geduld!                                                                                                    |                | Teilnahmebestätigung anfordern                                                                               | Änderungen bekanntgeben                                                                                |
|                                                                                                    |                | Bitte haben Sie einen Moment Geduld!                                                                         |                                                                                                    |
|                                                                                                    |                |                                                                                                    |                                                                                                    |

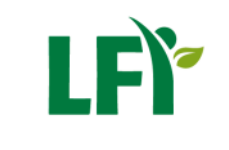

# Sie können nun Ihre Teilnahmebestätigung aufrufen und ausdrucken bzw. auf Ihrem PC abspeichern.

Meine Lektionen » Onlineschulung Allergeninformation » Teilnahmebestätigung anfordern

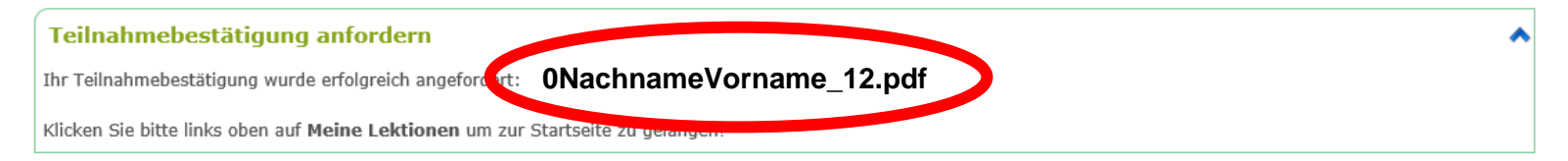

#### Hinweis:

Der Schulungsnachweis ist Bestandteil der betriebsinternen Dokumentation und im Falle einer Kontrolle vorzuweisen.

## Onlineschulung Allergeninformation

Der ausgedruckte Schulungsnachweis muss von Ihnen rechts unten eigenhändig unterschrieben werden.

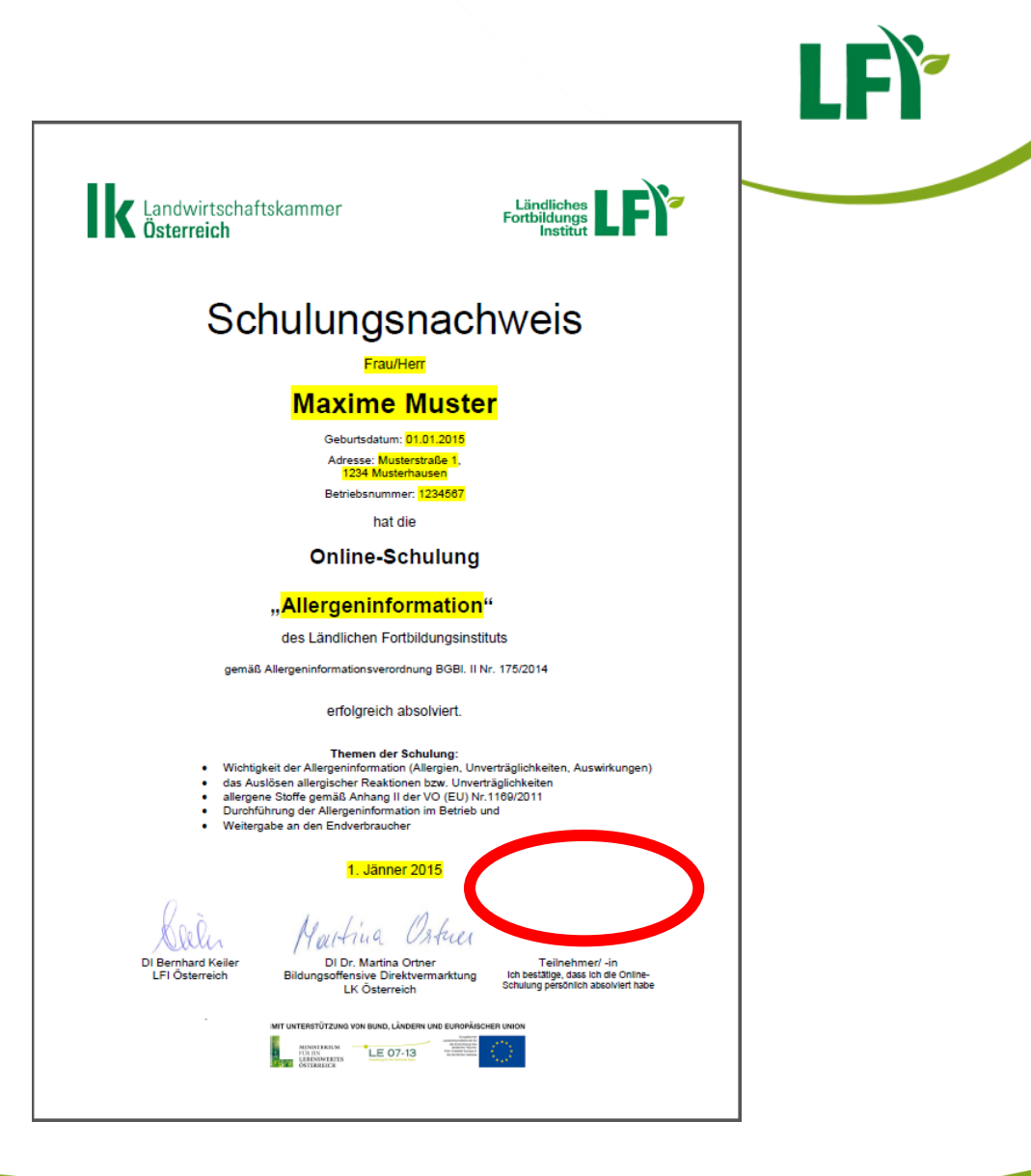

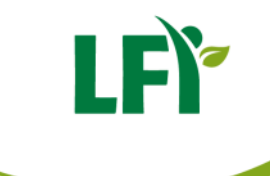

Ein Schulungsnachweis kann nachträglich vom System abgerufen werden. Auf der Übersichtsseite erscheint ein neuer Bereich "Optionen" wo die Schulungsnachweis als pdf abgelegt ist.

#### Startseite » Onlineschulung Allergeninformation » Onlineschulung Allergeninformation

#### Onlineschulung Allergeninformation Kursinformationen Lektions-Material Liebe Kursteilnehmerin! SOnlineschulung Allergeninformation Lieber Kursteilnehmer! 😪 Häufig gestellte Fragen Wissenscheck Dieser Kurs vermittelt die wesentlichen Inhalte zur Allergeninformation bei Feedback Allergeninfo Lebensmitteln, die laut Allergeninformationsverordnung BGBI. II Nr. 175/2014 Schulungsnachweis erforderlich sind. Impressum Sie erfahren Details über die Wichtigkeit der Allergeninformation; Sie lernen wie und wodurch allergische Reaktionen bzw. Unverträglichkeiten Optionen ausgelöst werden können; - Sie erkennen die allergenen Stoffe gemäß Anhang II der VO (EU) Nr.1169/2011 und - erhalten Unterlagen und Anweisungen zur Durchführung der Allergeninformation im Betrieb und erfahren die Möglichkeiten der Weitergabe der Allergeninformation an den Lektion Endverbraucher. Kurszertifikat abgeschlossen Rechts im Bereich Lektions-Material gelangen Sie zur Onlineschulung, zu den häufig gestellten Fragen, zum Einstieg des Wissens-Check um einen Schulungsnachweis zu (2) Freigegebene Daten erhalten, sowie zur Möglichkeit der Abgabe eines Feedbacks. Den Onlinekurs starten Sie mit Klick auf "Onlineschulung Allergeninformation" und "Einheit beginnen". Es wird ein eigenes Lernfenster geöffnet, folgenden Sie den Typ Name Größe Geändert Operationen Anweisungen. 120.65 17 Mai 2015, Allergeninformations-VO\_BGBI\_N... S 18:03 Wissens-Check und Schulungsnachweis

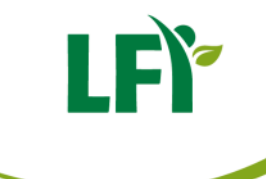

Eine Schulungsnachweis kann nachträglich vom System abgerufen werden, auch wenn der Kurs "abgelaufen" ist. (Kurs steht 400 Tage ab Anmeldung zur Verfügung):

Klicken Sie auf das Symbol "Pinnwand" im Bereich Werkzeuge. Bei "Weiterbildungen" im Register "Zertifikate" kann bei der Onlineschulung Allergeninformation der Schulungsnachweis beim roten Symbol nochmals abgerufen werden.

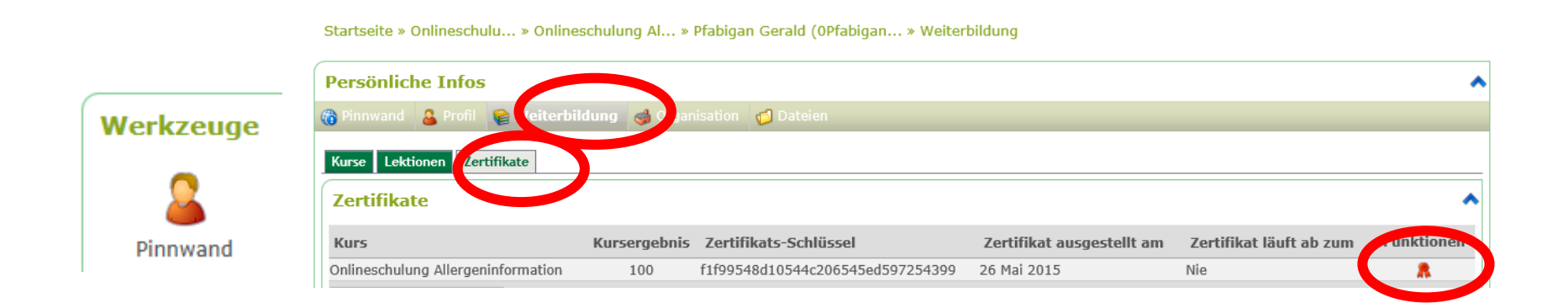

#### Onlineschulung Allergeninformation Fragen?

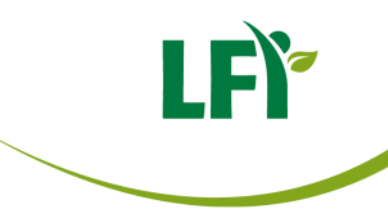

Kontaktpersonen für inhaltliche Fragen:

Referat Direktvermarktung, LK NÖ: DI Adelheid Gerl, Bernadette Gruber BEd, Tel.: 05 0259 26500, E-Mail: direktvermarktung@lk-noe.at

#### Kontaktperson für techn. Fragen/Probleme:

LFI NÖ, Eva Latschbacher BEd Tel.: 05 0259 26106, E-Mail: eva.latschbacher@lk-noe.at

Bei Fragen/Problemen zum Onlinekurs bitte eine E-Mail schicken oder während der regulären Bürozeiten tel. Kontakt aufnehmen!